# Creating Forms In WordPerfect (101)

Presented by: Luis Gomez

#### OLLECTION MASTER

**The Mastermind Series** 

Presented by

VERTICAN

#### Word Perfect – Specials

- wordperfect.com/en/product/office-suite/
  - Standard Edition Upgrade \$124.99
- <u>https://www.wordperfect.com/en/pages/bar-association/</u>

- Standard Edition Full Version \$124.99
- Contact Sales, ask for volume discounts
  - By phone at 1-888-267-3548 ext. 2029
  - By email to <u>wposales@corel.com</u>

#### Word Perfect – Support Resources

- <u>https://support.corel.com/hc/en-us/articles/216743858-Quick-Reference-Card-Getting-Help</u>
  - Official Corel WordPerfect Support
- https://www.wpuniverse.com/
  - Forum Style Help

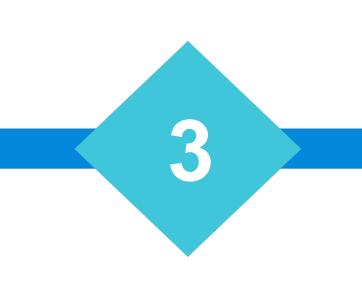

### Products to Install

- WordPerfect
  - Avoid the bloat, only install the WordPerfect Word Processor
  - Think of it as Merge Tool.
- Don't install the other products
  - Most firms will also install the Microsoft Suite for other productivity tools.

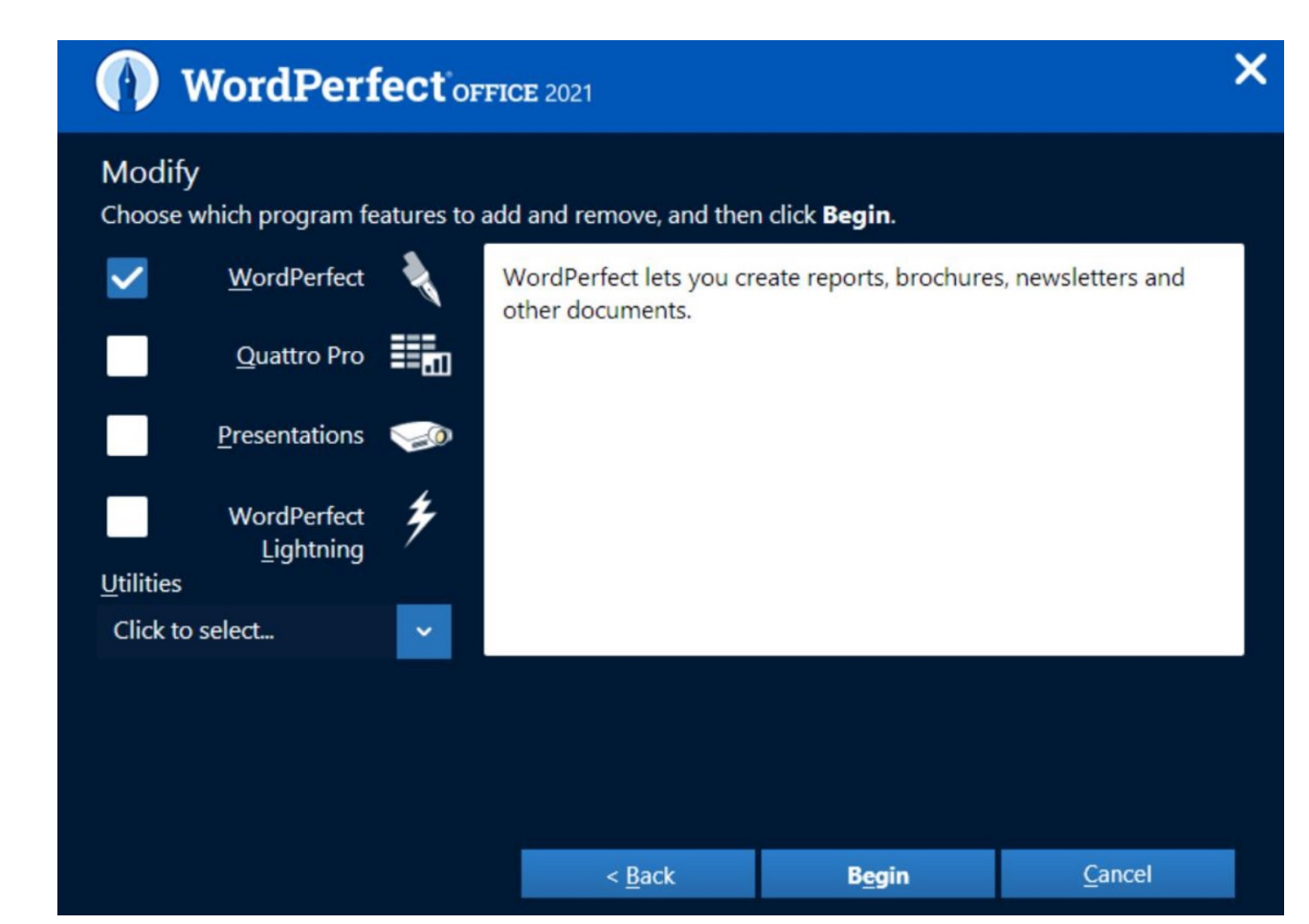

#### WordPerfect Mail Merge Document

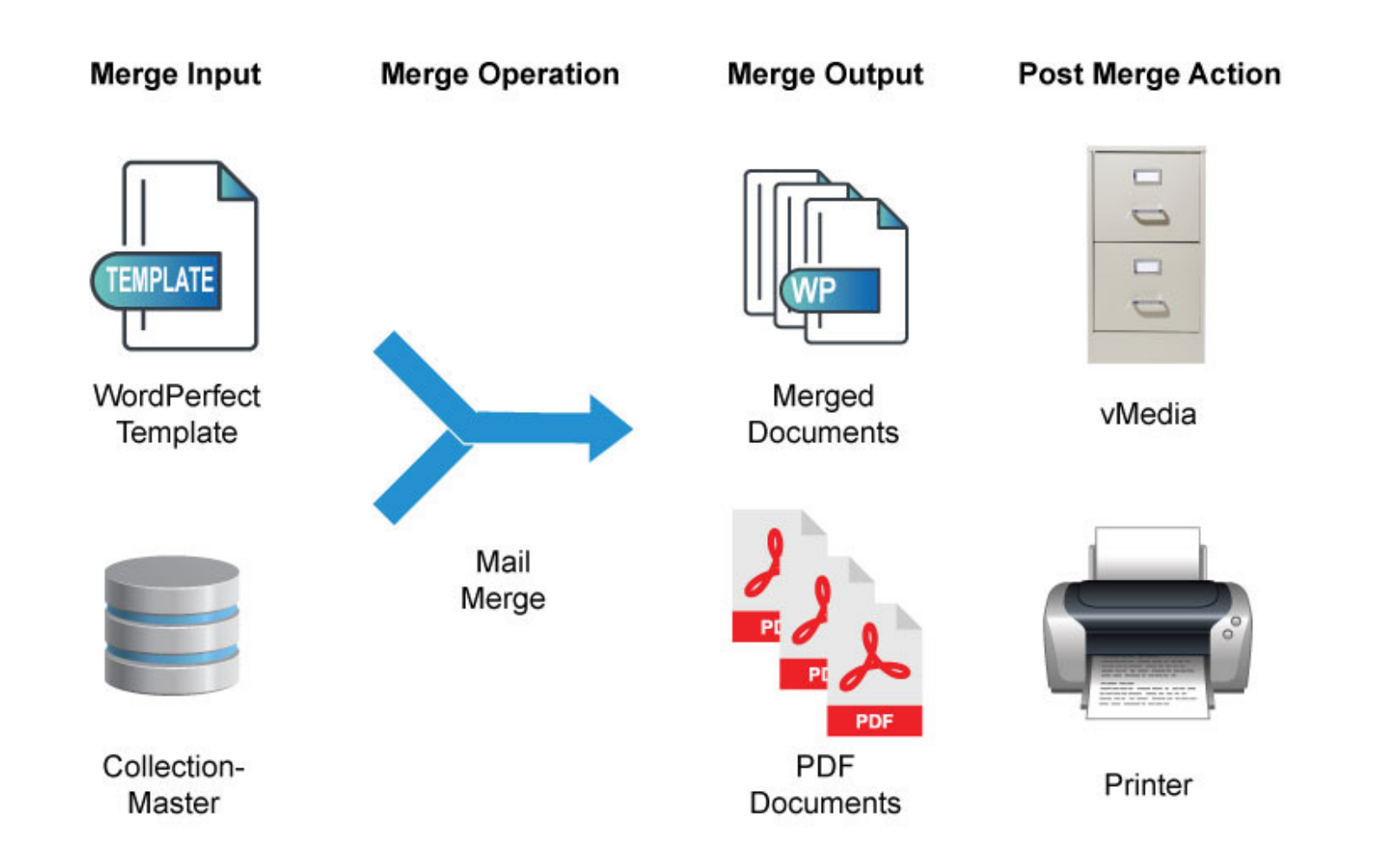

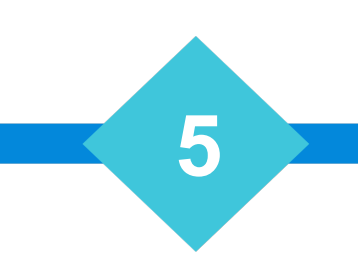

# Secondary Merge File (Data)

- Collection-Master automatically creates this file for you
  - Letters
  - Pleading
  - PDF
  - Custom Forms

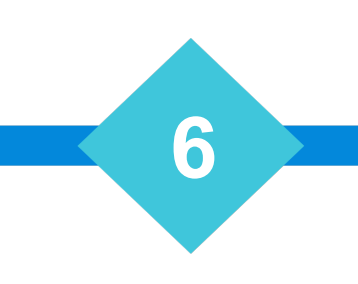

# Merging /w MS-Word

| Word Processing Default Information                                                                               |                                                                       |                                  |                                                                 | <i>1-S-4-9</i> |
|----------------------------------------------------------------------------------------------------|-----------------------------------------------------------------------|----------------------------------|-----------------------------------------------------------------|----------------|
| Dir                                                                                                    | ectory for Merge Forms:<br>Word Processor Type:                       | F:\CLSINC\WORD                   |                                                                 |                |
| Default Extension for Forms:<br>Alternate Extension #1 & #2:<br>Alternate Extension #3 & #4:<br>SMTP Server Name: |                                                                       | FRM WPD<br>DOC smtp.Vertican.com | Use DSC in F114-119<br>Utilize Merge Pool:Y<br>Caption Fields:3 |                |
| De<br>Labels for Misc L                                                                                           | BCC E-Mail address:<br>fault Reply E-Mail Addr:<br><b>Data Fields</b> | cliff.rahming@vertican.com       |                                                                 |                |
| Field                                                                                                    | Short L                                                               | ong                              |                                                                 |                |
| Misc Amt #1:                                                                                                    | Misc Amt 1                                                            | Misc Amount #1                   |                                                                 |                |
| Misc Amt #2:                                                                                                    | Misc Amt 2                                                            | Misc Amount #2                   |                                                                 |                |
| Misc Date #1:                                                                                                    | Misc Dt 1                                                             | Misc Date Num#1                  |                                                                 |                |
| Misc Date #2:                                                                                                    | Misc Dt 2                                                             | Misc Date Num#2                  |                                                                 |                |
| Misc Comment #1:                                                                                                  | Misc Cmt 1                                                            | Extra Info                       |                                                                 |                |
| Misc Comment #2:                                                                                                  | Misc Cmt 2                                                            | Misc Comment 2                   |                                                                 |                |
| Misc Comment #3:                                                                                                  | Misc Cmt 3                                                            | Misc Comment 3                   |                                                                 |                |
| Misc Comment #4:                                                                                                  | Misc Cmt 4                                                            | Misc Comment 4                   |                                                                 |                |
| Enter Information for Form Setup                                                                                  |                                                                       |                                  |                                                                 |                |

#### Letterhead

- f:\clsinc\word\ LHEAD.60
  - Example: LHEADCLS-v2.wpd
  - Called by Standoc1.x7
- f:\clsinc\word\ PLEADING.60
  - Called by Standoc2.x7
- f:\clsinc\word\PDF-SUIT.90
  - Called by PDF-DOC.90
- Custom Form Setup 1-S-6
  - Define various mail merge destinations

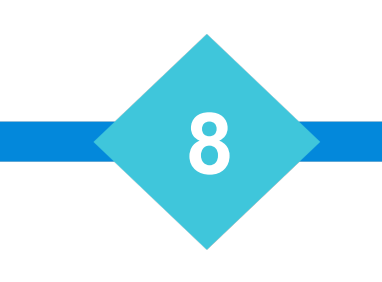

# Mergedat

- After merging a document, a copy of the merge data is stored.
- N:\users\luis.Gomez\mergedat & Pleaddat
- Quick Entry
  - You will be asked for the # of fields.
    - Any answer is fine, pick 999
  - You can review the merge data, can help you to see what the actual values look like.

# Inserting a Field Code

- Insert Field Code
  - Must be a Merge Document
  - Select No Association to field codes
- Macro CMField
  - Simple Macro asks for a field # and inserts the field.
- Copy existing Field Code and change the #
- ?
  - Adding a ? After the field # will instruct WordPerfect to "Remove the line" if the field code is blank.

# Field Code Documentation

- Collection-Master Manual
  - Field Codes
    - Field Codes Numerical List
    - Field Codes Type
    - Field Code Maps
    - Help Window in Collection-Master

# **Conditional Statements**

- IF(expr)
  - F:\CLSINC\WORD
  - Use "Quotes"
  - Remember Conditionals are comparing Strings
  - Math is easier performed in Formulas & FNScripts

- IFBLANK(field)
- IFNOTBLANK(field)

#### NestForm

- Include another document in the document.
- Sample Cases
  - Add letter head in the middle of the document
  - Use PS fields to insert document: FNestFrm.frm
- OnError
  - The danger of NestForm is the merge will fail if the document doesn't exist.
  - OnError may be used to trap for problem with the mail merge.

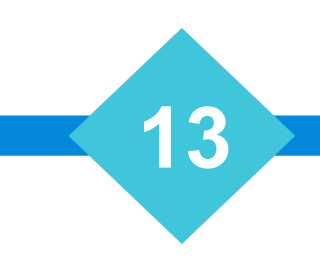

# D-Multi

- f:\clsinc\word\Dmulti
  - Sample Form using "Report File" fields
- f:\clsinc\word\Dmultic.frm
  - Sample Form using "Companionated Claims" fields
- Multi-Line Fields work well in a Grid.
  - Create a cell for each field.
  - Fields have CRLF at the end.
  - Itemized fields have count / totals equivalents.

# Conditional Page Breaks

- Format Keep Text Together
  - WindowOrphan
    - Prevents the 1<sup>st</sup> and last lines of a paragraph from being separated across pages.
    - Protects the entire page, easy to implement and automatic.
    - A Paragraph is defined as a Carriage Return separated entry. Multiple lines are not treated as a paragraph.
  - Keep selected text together on same page.
    - Highlight a section, a "Block Protect" a section of the document.
    - All the lines are treated as a "Single Block" and will carry over to the next page together.

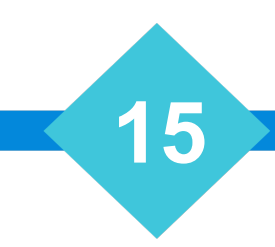

## Advanced Concepts – Merge Pool

• Allow one user to gather and merge claims for other users.

- Enable in 1-S-4-9
- Users request documents as usual.
- When ready to have their documents
  - Send WP to Merge Pool

# Advanced Concepts – Power Merge

- F:\CLSINC\BATCH\POWERMERGE.CMD
- Significantly enhance Mail Merge Performance
- Reduce conflicts due to file sharing
- Insulate user from original form documents

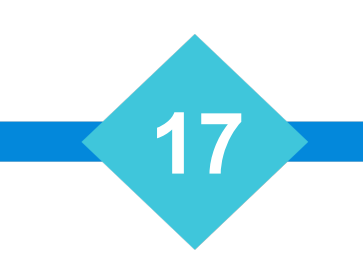

# Advanced Concepts – Client Folder

- Create folder under WORD
- F:\clsinc\Word\Clients\
  - Forwarder #
  - Sort Code
  - EDI Type
- If the Folder exists use the version from the folder

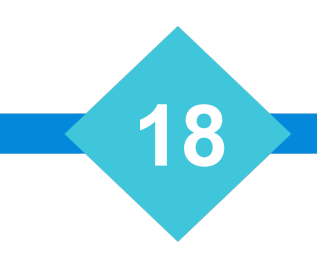

# Advanced Concept – System Resources

- Minimum of Dual Core CPU
  - If you are multitasking, additional CPU's will help!
  - Four CPU's will likely improve performance.
- Minimum of 16 GB of Memory
  - WordPerfect is a 32bit Application.
  - Up to 2GB of memory will be used by the application
  - The remaining memory will be used by other components
    - Hard Disk Cache
    - Printing
    - vMedia FTI

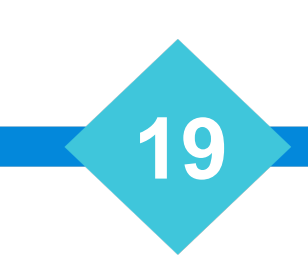

## Advanced Concept – FTV

- File to vMedia (FTV)
- Add comment to document to populate vMedia Metadata
- vMedia also supports exporting individual PDF files during the merge.

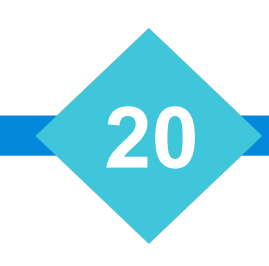

# Advanced Concept – Bar Codes

- vMedia supports 3 of 9 as well as 2D barcodes
- 2D Barcode:
  - See dbar.FRM
    - NestForm
      - F:\IMASTER\MODULES\BARCODE\INSDMBARCODE.WCM
      - Assign pDMBarcode;"~?IM~fileno=/~llcode=/"

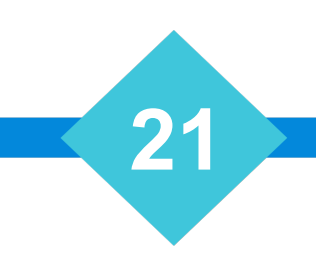

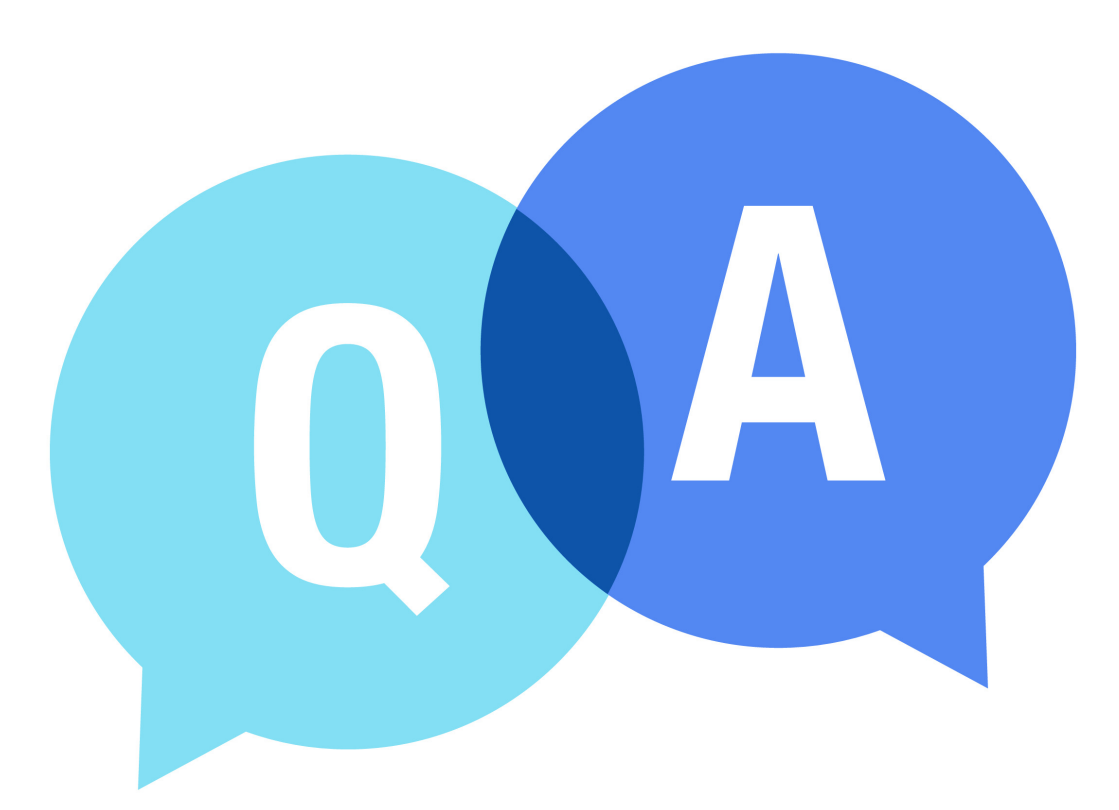

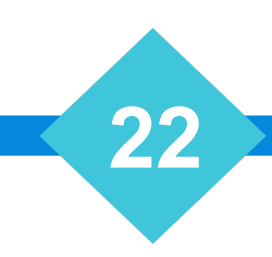

# The Mastermind Series

To learn about upcoming trainings: <a href="https://vertican.tech/mastermind/">https://vertican.tech/mastermind/</a>

To view past trainings: <u>https://vimeo.com/ondemand/verticanmastermindseries/</u>

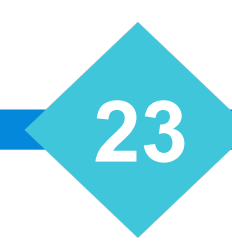